### Run Internationalized HTML5 App as Native Windows Program

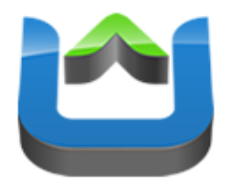

Andreas Breitschopp

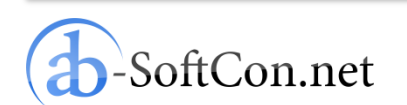

Slide 1 of 20

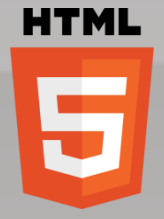

#### Andreas Breitschopp

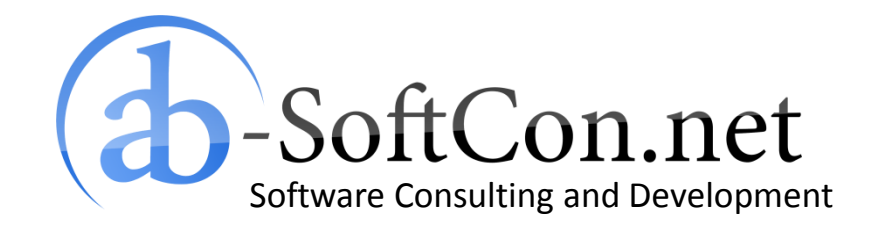

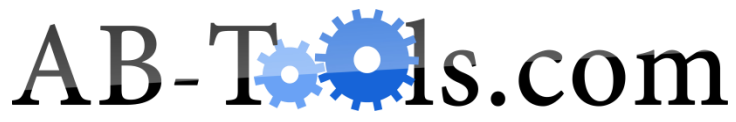

End User Products Based on .NET Targeting the Online and Retail Market

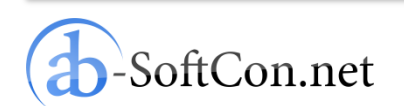

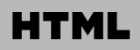

# Overview

#### Internationalization of a HTML5 App

- JSON Language File
- HTML File
- I18n JavaScript Library
- Helper Functions
- Main Localization Function
- –I18n Test Program
- Intel AppUp Encapsulator
- Conclusion

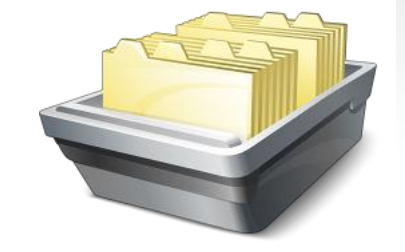

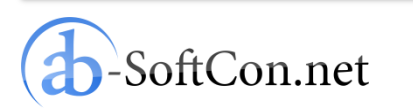

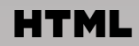

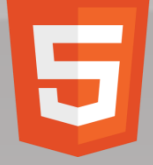

{

}

# JSON Language File

```
"Internationalization Test":
         "Internationalisierungstest",
"This is an Internationalization Test!":
         "Dies ist ein Internationalisierungstest!",
"With any subtitle.":
         "Mit irgendeinem Untertitel.",
"Show in English":
         "Auf Englisch anzeigen",
"Show in German":
         "Auf Deutsch anzeigen",
"Localizing the document title ... ":
         "Lokalisiere den Dokumententitel...",
"Localizing other HTML tags...":
         "Lokalisiere andere HTML-Tags...",
"Localizing done!":
         "Lokalisierung fertig!"
```

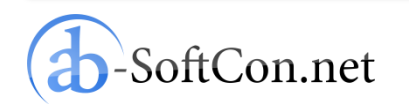

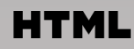

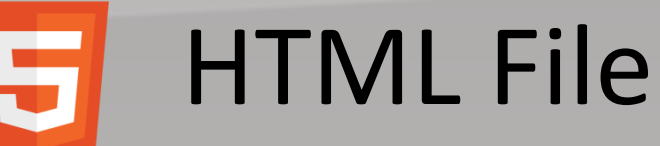

```
<!doctype html>
<html>
<head>
         <meta charset="utf-8">
         <title>Internationalization Test</title>
         <link rel="localization" hreflang="de"
                 href="lang/de.json" type="application/vnd.oftn.l10n+json"/>
         <script type="text/javascript" src="js/i18n.js"></script>
         <script type="text/javascript" src="js/script.js"></script>
</head>
<body onload="loaded()">
         <h1 id="headertext">This is an Internationalization Test!</h1>
         <h2 id="subtitletext">With any subtitle.</h2>
         <a id="showinenglish" href="index.html?lang=en">Show in English</a>
         <a id="showingerman" href="index.html?lang=de">Show in German</a>
</body>
</html>
```

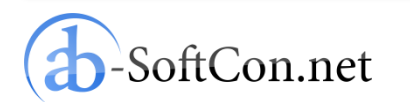

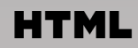

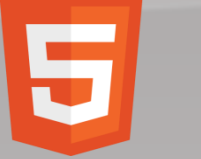

# **I18n JavaScript Library**

Get the I18n JavaScript library here: <u>http://eligrey.com/blog/post/passive-localization-in-javascript</u>

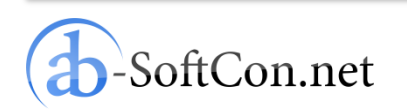

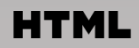

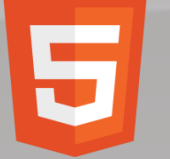

}

# **Helper Functions**

```
var _ = function (string) {
    return string.toLocaleString();
};
```

```
function localizeHTMLTag(tagId) {
    tag = document.getElementById(tagId);
```

```
tag.innerHTML = _(tag.innerHTML);
```

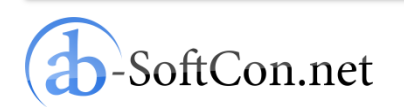

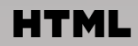

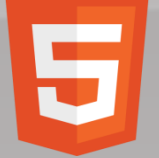

# Main Localizing Function

```
function loaded() {
    var lang = getParameterValue("lang");
    if (lang != "") String.locale = lang;
    alert(_("Localizing the document title..."));
    document.title = _(document.title);
    alert(_("Localizing other HTML tags..."));
    localizeHTMLTag("headertext");
    localizeHTMLTag("subtitletext");
    localizeHTMLTag("showinenglish");
    localizeHTMLTag("showinegrman");
```

```
alert(_("Localizing done!"));
```

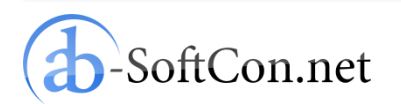

}

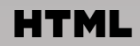

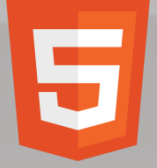

# 118n Test Program

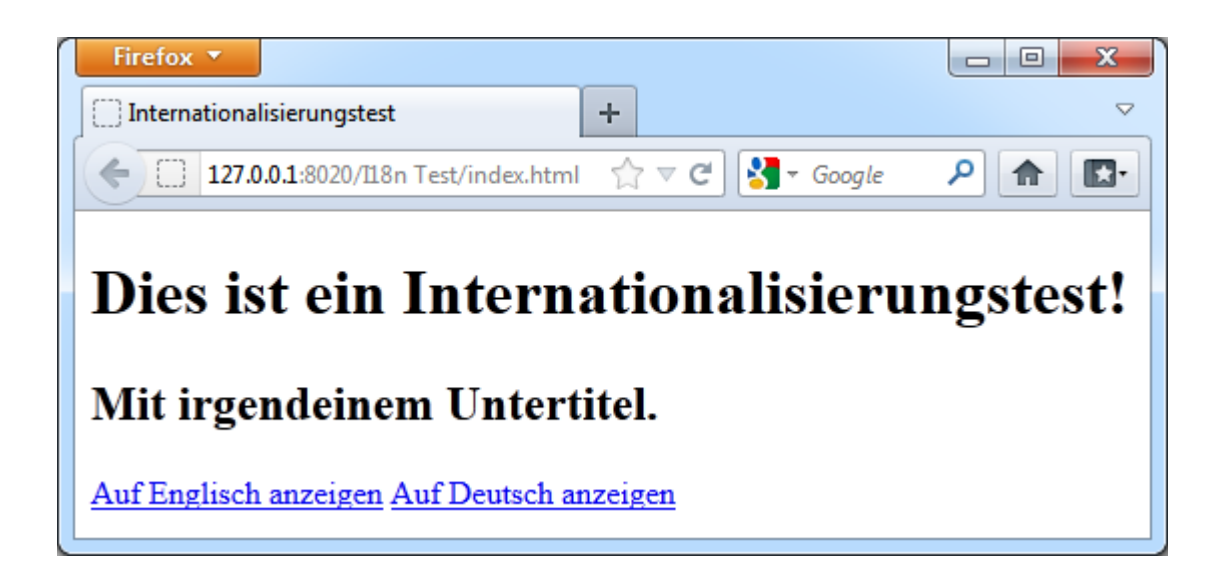

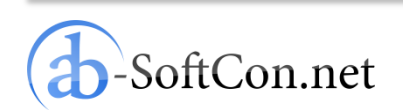

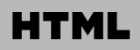

# - Overview

- Internationalization of a HTML5 App
- Intel AppUp Encapsulator
  - What is AppUp?
  - Why an App Store for Windows?
  - Why using Encapsulator?
  - Preparations
  - Upload Application
  - Download MSI and RPM
  - App as Windows Binary
- Conclusion

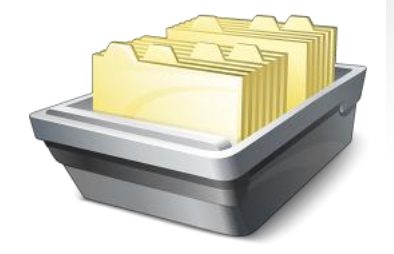

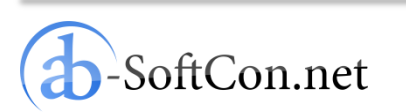

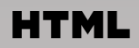

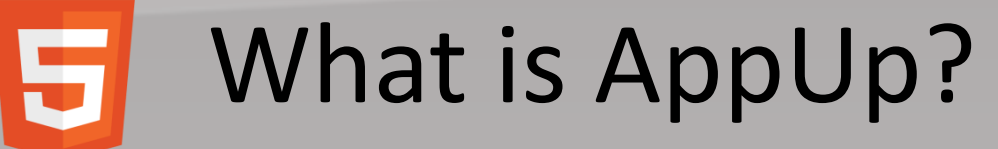

- App store for netbooks, tablets and Ultrabooks
- AppUp client pre-installed on new devices
- Customers browse app catalogue
- Purchase of apps is save and easy

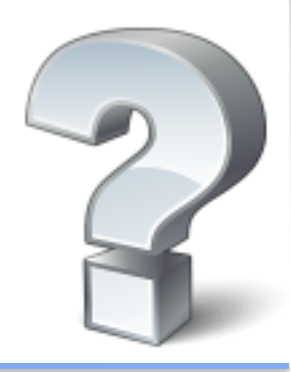

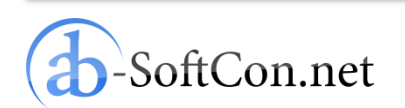

HTML

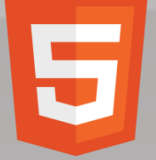

## Why an App Store for Windows?

- Inexperienced users don't like to search for apps in the internet
- Apps in AppUp are validated: therefore guaranteed clean and virus-free
- If they buy an app: they want a secure and easy purchase gateway
- Intel AppUp as trusted platform

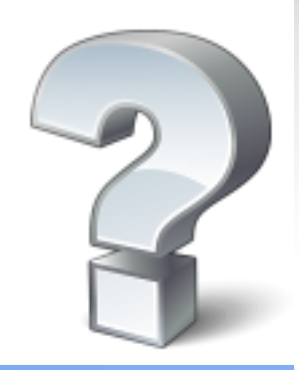

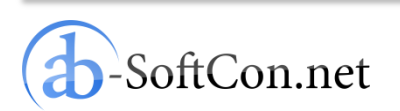

HTML

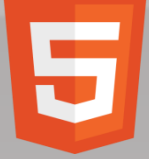

# Why using Encapsulator?

- Create a native Windows program from your HTML5 app
- Users can access your app just as any other Windows program with a desktop and a start menu icon
- No need to have a special browser
- Opportunity to submit your app to the Intel AppUp program

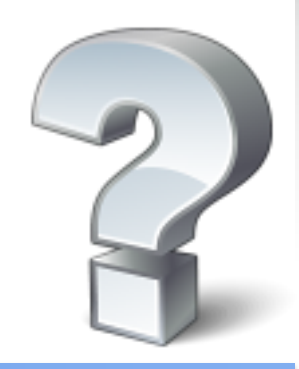

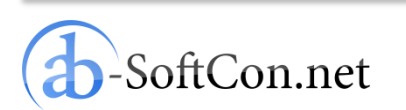

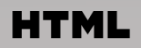

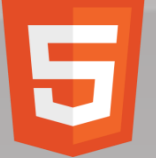

#### Preperations

- Create a program icon (at least 128.128 pixels)
- Compress all files (HTML, JavaScript, CSS and the program icon) into one ZIP file
- Open webpage

http://appdeveloper.intel.com

<u>/en-us/encapsulator-beta</u>

in your browser

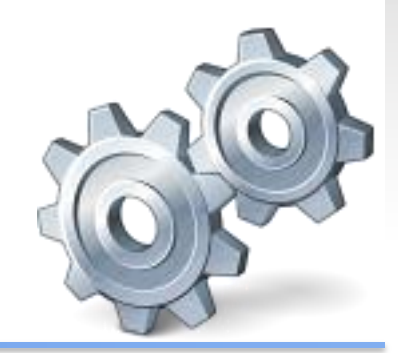

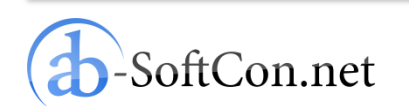

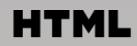

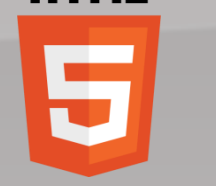

# **Upload Application**

| pUp (TM)                                                                                                    | encapsulato                                                                                                    | Get Starte                                                                                                    | d Develop SDKs and Tools Docu                                                                                                | mentation Opportunities | Community Supp |
|----------------------------------------------------------------------------------------------------|----------------------------------------------------------------------------------------------------|----------------------------------------------------------------------------------------------------|----------------------------------------------------------------------------------------------------|-------------------------|----------------|
| ntroduction                                                                                                    | Make your app                                                                                                    | Check status and download                                                                                                    | Next steps Advanced (APIs                                                                                                    | etc)                    |                |
| <ul> <li>? Organizati</li> <li>AB-SoftCon.n</li> <li>? Windows A</li> <li>I18n Test</li> <li>? Meego Net</li> <li>I18n Test</li> <li>? App tool ti</li> <li>I18n Test</li> <li>? App exe na</li> <li>I18nTest</li> <li>? App version</li> <li>1.0.0.0</li> <li>? App code f</li> <li>C:\I18nTest\]</li> </ul> | on name: *<br>et<br>App name: *<br>tbook App name: *<br>p: *<br>ame: *<br>n string: *<br>ile (.zip,.air): *<br>i18nTest. Durchsu | <ul> <li>AppUp center s</li> <li>? GUID for Med</li> <li>0x17CB4F6B,0x</li> <li>? GUID for Wir</li> <li>0xBF4FC234,0x</li> </ul> | ettings<br>eGo Netbook (Web only): 100<br>c6C9B44F1,0x96D449E9,0x5C970<br>ndows (Web, AIR):<br>c1108423A,0x997FD6C7,0xD97F48 | 13C<br>168              |                |
| Jse of this too<br>⇔ Make it                                                                                                    | l is subject to Intel                                                                                                    | S Terms of Use. If you do not ag                                                                                                 | settings<br>ree to these terms, do not use th                                                                                | s tool.                 |                |

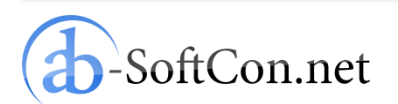

#### HTML

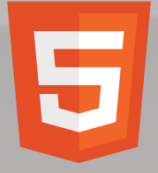

## Download MSI and RPM

| Intel AppUp* developer program | Language: English 🔻 |         |                |               |               | Q         |         |
|--------------------------------|---------------------|---------|----------------|---------------|---------------|-----------|---------|
|                                | Get Started         | Develop | SDKs and Tools | Documentation | Opportunities | Community | Support |

AppUp (TM) encapsulator beta. Transform web apps into Intel AppUp(SM) center apps

| – 🥑 I18n Tr | est                        |                                             |                |                                        |
|-------------|----------------------------|---------------------------------------------|----------------|----------------------------------------|
| 5           | started: 2012-03-06T0      | 7:32:24-0800                                |                |                                        |
| C           | completed: 2012-03-0       | 5T07:33:32-0800                             |                |                                        |
| [           | Download: <u>Windows M</u> | SI installer package                        |                |                                        |
| [           | Downloads expire: 201      | L2-03-07T07:33:32-0800                      |                |                                        |
| – 🥑 I18n Te | est                        |                                             |                |                                        |
| 5           | started: 2012-03-06T0      | 7:32:24-0800                                |                |                                        |
| (           | completed: 2012-03-0       | 5T07:33:02-0800                             |                |                                        |
| Γ           | Download: <u>MeeGo Net</u> | book RPM installer package <mark>( H</mark> | OWTO: indicate | <u>a netbook app when submitting )</u> |
| <b>Г</b>    | Downloads expire: 201      | 12-03-07T07:33:02-0800                      |                |                                        |

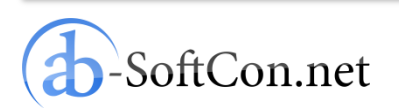

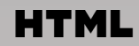

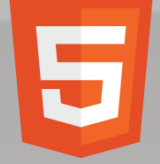

### App as Windows Binary

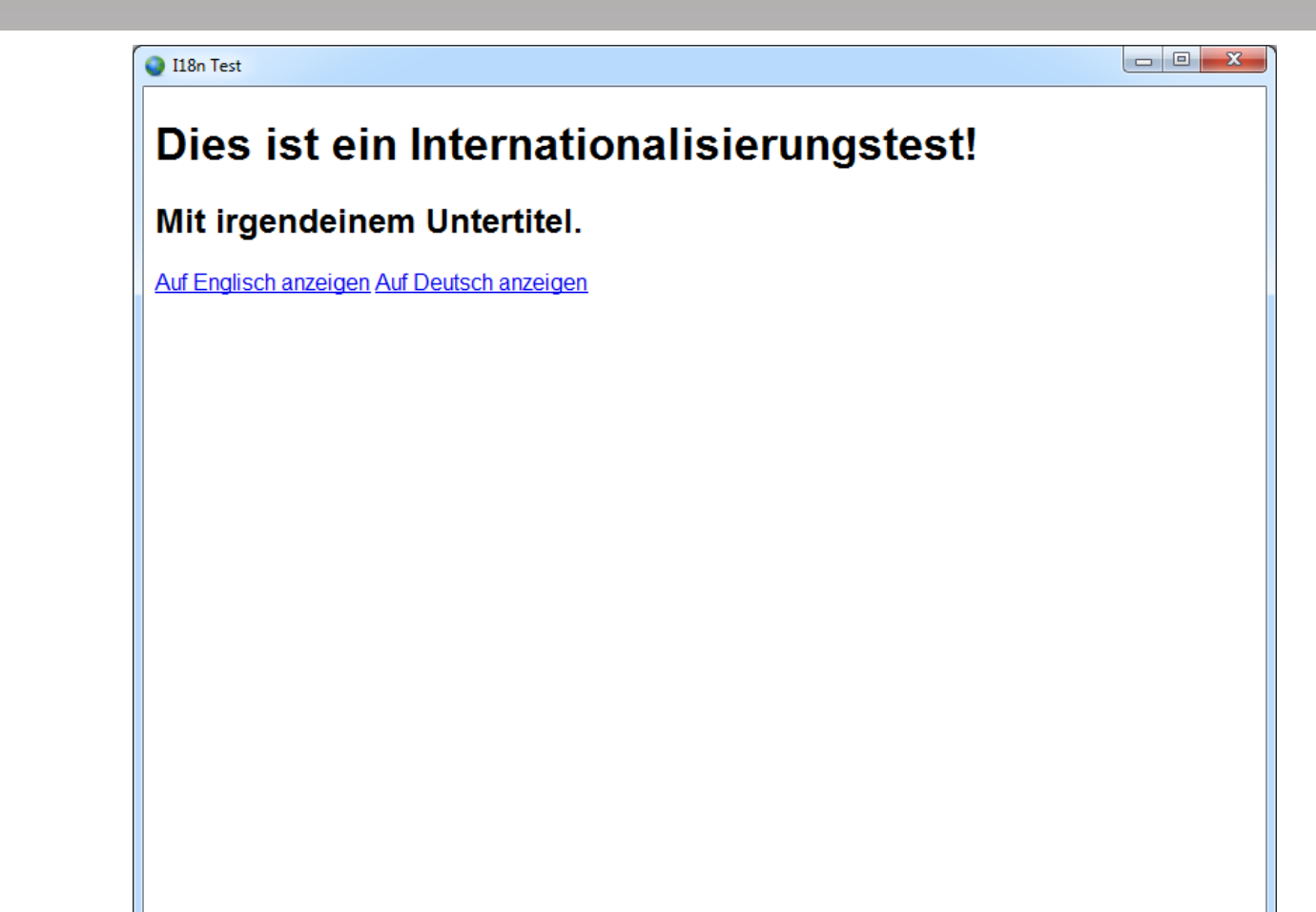

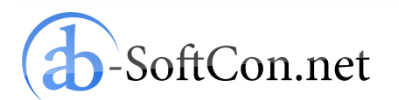

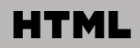

# Overview

- Internationalization of a HTML5 App
- Intel AppUp Encapsulator
- Conclusion

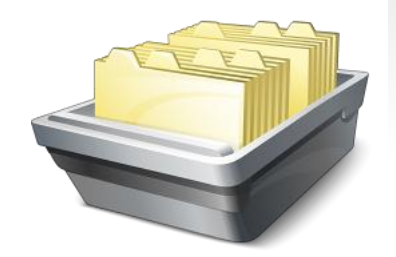

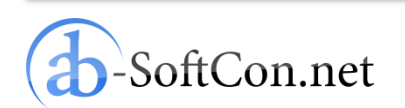

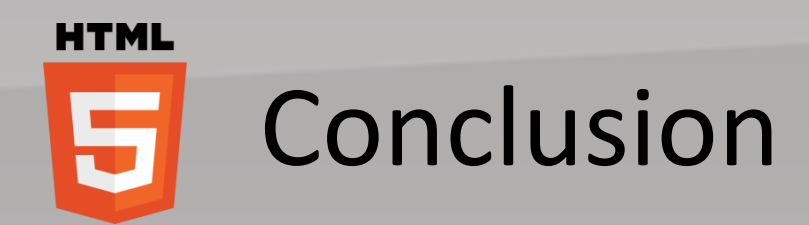

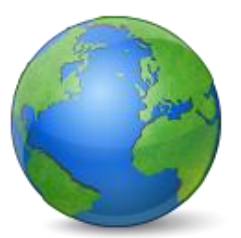

# Developing a localized HTML5 app is very easy by using the mentioned I18n JavaScript library.

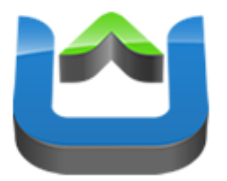

# If you have an existing HTML5 app use the Encapsulator to generate a native Windows binary.

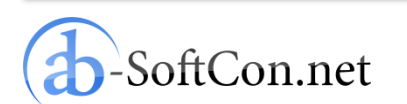

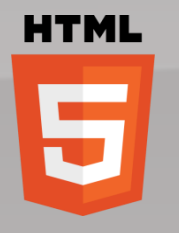

#### Thank You for Your Attention! Questions?

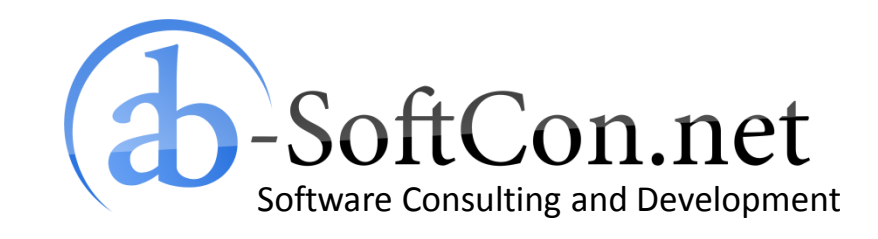

Andreas Breitschopp a.breitschopp@ab-softcon.net www.ab-softcon.net +49 89 38898588 Blog: AB-WebLog.com

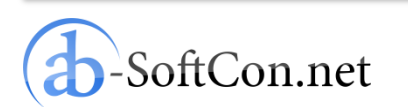